## QUALICLUB

### Connexion à la plateforme QUALICLUB

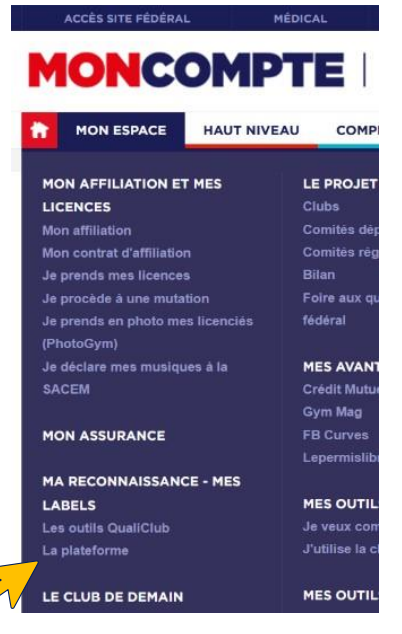

La plateforme QUALICLUB est accessible depuis tous les navigateurs.

Depuis le site ffgym.fr :

- Loguer vous avec vos identifiants clubs.
- Dans le menu, rendez-vous sur MON ESPACE >> MA RECONNAISSANCE MES LABELS >> cliquez sur « la plateforme »
- o Puis cliquez sur le bouton « accéder à la plateforme »

#### PARTICIPEZ À L'OPÉRATION QUALICLUB

• Vous accédez alors à la plateforme QUALICLUB.

Si vous arrivez sur une page web vous demandant de vous authentifier à votre compte avec une adresse Email et un Mot de passe, vous rencontrez un problème de connexion.

Nous vous remercions de suivre la procédure ci-dessous avant de prendre contact avec le référent régional QUALICLUB.

| S'AUTHENTIFIER A<br>COMPTE | VOTRE            |
|----------------------------|------------------|
| Email                      |                  |
| Mot de passe               | Ci               |
| ] Se souvenir de moi ! Mo  | t de passe oubli |

Accéder à QualiClub

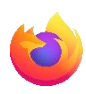

Si vous utilisez Firefox/Mozilla, rendez sur le site ffgym.fr, cliquez sur le « petit bouclier » à gauche du cadenas.

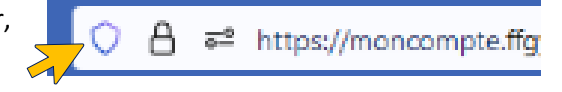

Sur le petit menu déroulant, vous devez désactiver « La protection renforcée contre le pistage ».

| A a= https://moncompte.ffgym.fr/Espace_p                               | ratiqu |
|------------------------------------------------------------------------|--------|
| Protections pour moncompte.ffgym.fr                                    | 0      |
| La protection renforcée contre le pistage est ACTIVÉE<br>pour ce site. | C      |
| Le site ne fonctionne pas ?                                            | /      |

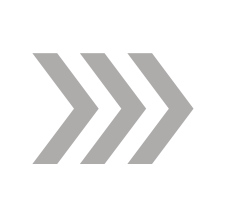

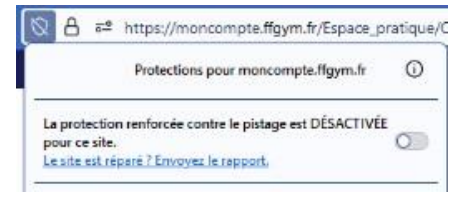

Vous pouvez alors vous rendre sur le lien menant à la plateforme QualiClub et vous aurez de nouveau accès à celle-ci.

### QUALICLUB

Passé un certain temps, vous êtes automatiquement déconnecté du site ffgym.fr.

Plutôt que de vous reconnecter depuis <u>https://moncompte.ffgym.fr/</u> je vous suggère de revenir sur <u>https://www.ffgym.fr/</u>

Si le problème persiste :

#### 1. Vérifiez que votre adresse Email de contact est toujours la même.

| Nom complet du club: METZ - GYM                                         | * QUALICLUB          |              |                    |           |               |
|-------------------------------------------------------------------------|----------------------|--------------|--------------------|-----------|---------------|
| Abréviation du club: METZ-GYM                                           | l Itilisateurs       |              |                    |           |               |
| Ville du club: METZ Date de la dernière Assemblée Générale: 15/10/2020  | METZ - GYM (44057.16 |              |                    |           |               |
| Club formateur: GAM : 31/08/2023 - TUM : 31/08/2023 - TRA : 31/08/2023  | Identité             | Utilisateurs | Labellisation      | Documents | Historique    |
| Compte(s) sur FFGYM: 44057.169_ent , 44057.169_maj                      |                      |              |                    |           |               |
| Accueil de personnes en situation de handicap                           | Nom                  |              | Email              |           | Demière conne |
| Siège coula                                                             | METZ - GYM 44057.169 |              | contact@metzgym.fr |           |               |
| Endit. Contact@metzgym.in Artessen. COMPLEAE LES AREINES Code Postal: 5 |                      |              |                    |           |               |

Cette adresse de contact fait le lien informatiquement entre la base de données FFGYM et la base de données QUALICLUB.

Si vous l'avez modifiée, le lien est rompu et vous ne pouvez temporairement plus accéder à votre espace QualiClub.

Informez la fédération à l'adresse territoires@ffgym.fr en précisant votre numéro d'affiliation, le nom de votre club, votre nouvelle adresse email (Copie au Référent régional QualiClub).

#### 2. Vérifiez que votre Navigateur est bien à jour

3. Vérifiez que vous utilisez bien l'identifiant club commençant par "84"

- > <u>Comment mettre à jour Firefox ?</u>
- > <u>Comment mettre à jour Chrome ?</u>
- > <u>Comment mettre à jour Edge ?</u>
  - > <u>Comment mettre à jour Safari ?</u>

|     | ,         | MON P       | ROF      | IL |  |
|-----|-----------|-------------|----------|----|--|
| 842 | 0000000_m | naj         |          |    |  |
|     |           |             |          |    |  |
|     |           | CONNE       | XION     |    |  |
|     |           | Mot de pass | e oublie | 2  |  |

> 84XXX.XXX\_maj

et se terminant par "\_maj"

# QUALICLUB

- 4. Vérifiez vos droits d'accès à la plateforme.
  - > Se loguer avec ses identifiants Club
    - >> FFGYM LICENCE
    - >> Administration / gestion des utilisateurs.
    - >> Sélectionnez le compte à vérifier, cliquez sur le crayon,
    - >> Vérifiez que la case "QualiClub Accès à l'opération qualiclub" est cochée dans le menu Fonction.
    - >> Valider
- Vérifiez que le club n'a pas modifié l'adresse électronique renseignée sur FFGYM licence au cours des 12 derniers mois. C'est elle qui fait le lien entre la base de données fédérale et la plateforme QUALICLUB.

| Administration                        | Entités                                                                                                    | Clubs          | Licences             | Formations | Editi |
|---------------------------------------|----------------------------------------------------------------------------------------------------|----------------|----------------------|------------|-------|
| Gestion des utilis                    | ateurs                                                                                                    |                |                      |            |       |
| Tarifs fédéraux                       |                                                                                                    |                |                      |            |       |
| Tarif de cotisation                   | territoriale in                                                                                                    | dividuelle     | Confirmatio          |            |       |
| Tarifs des affiliations territoriales |                                                                                                    |                |                      |            |       |
| Description:                          | 44XX                                                                                                    | cx.xx_maj      |                      |            |       |
| Fonction(s):                          | <b>×</b>                                                                                                    | wusique - Ac   | ces au module musi   | ique       |       |
|                                       |                                                                                                    | inscriptionFor | mation - Inscription | formation  |       |
|                                       | Image: A start and a start a start | QualiClub - A  | ccès à l'opération q | ualiclub   |       |
|                                       |                                                                                                    | Config - Accè  | s au module Config   |            |       |
|                                       | Image: A start and a start a start | Export - Expo  | ort des licenciés    |            |       |
| Niveau:                               |                                                                                                    |                |                      | Club 🗸     |       |
| Email:                                | conta                                                                                                    | act@adresser   | mail.fr              |            |       |

- 6. Videz le cache et les cookies sur le navigateur Mozilla.
  - > Comment vider le cache de Firefox
- 7. Autorisez les Pop-up sur le navigateur Mozilla (uniquement pour la plateforme QUALICLUB).
  - > Paramètres, exceptions et dépannage pour le blocage des fenêtres popup